(令和6年1月時点)

## マイナ保険証をご利用ください

### -本年12月2日から現行の保険証は発行されなくなります-

#### マイナ保険証を使うメリット

#### 1 医療費を20円節約できる

紙の保険証よりも、皆さまの保険料で賄われて いる医療費を**20円節約**でき、自己負担も低くな ります。

#### 2 より良い医療を受けることができる

過去のお薬情報や健康診断の結果を見られるようになるため、**身体の状態や他の病気を推測し**て治療に役立てることができます。 また、**お薬の飲み合わせや分量を調整**してもらうこともできます。

#### 3 手続きなしで高額医療の限度額を超える支払を免除

限度額適用認定証等がなくても、高額療養費制 度における**限度額を超える支払が免除**されます。 ー度に高額な負担を しなくて済むわ

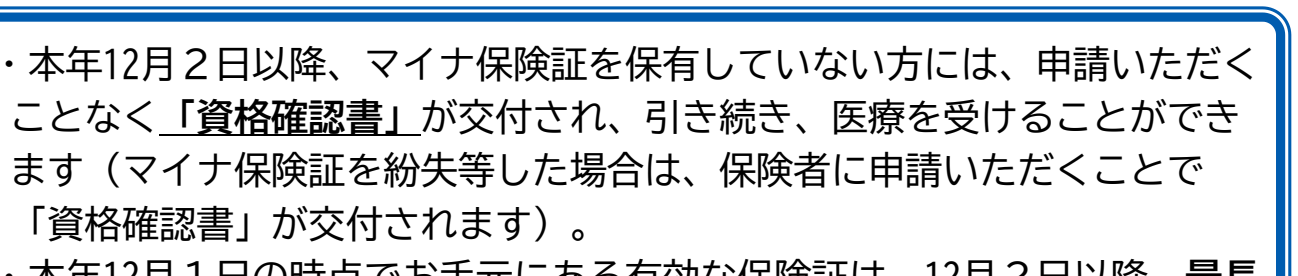

・本年12月1日の時点でお手元にある有効な保険証は、12月2日以降、最長 1年間(来年12月1日まで)使用可能です。

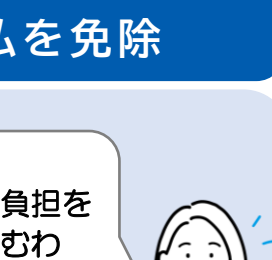

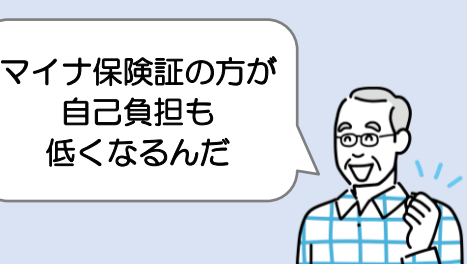

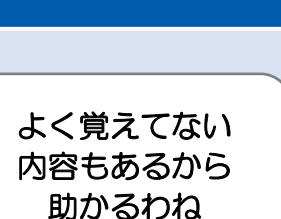

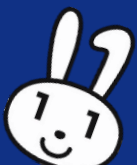

#### マイナンバーカードを健康保険証として利用するための 登録がまだの方は、以下2つの準備をお願いします。

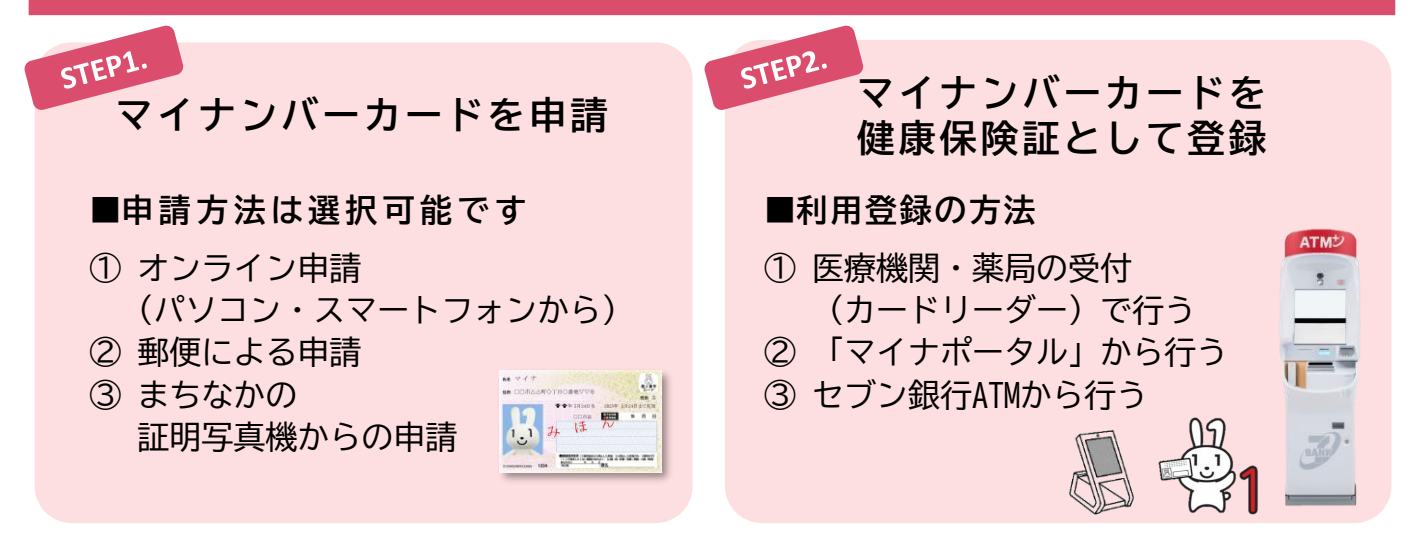

#### よくあるご質問

#### マイナンバーカードは安全なの?

マイナンバーカードのICチップには保険証情報や医療情報自体は入っていま せん。紛失・盗難の場合はいつでも一時利用停止ができますし、暗証番号は 一定回数間違うと機能がロックされます。不正に情報を読みだそうとすると チップが壊れる仕組みもあります。

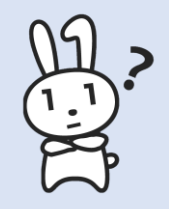

#### マイナンバーカードを健康保険証として利用するためにはどうしたらいいの?

マイナンバーカードを健康保険証として利用するためには、ご利用登録が必 要です。初めて医療機関を受診していただいても顔認証付きカードリーダー の画面で、そのまま初回の利用登録ができます。

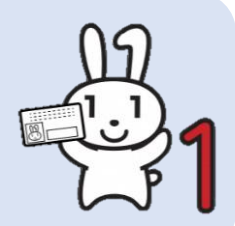

#### どうやって受付するの?

マイナ受付は顔認証付きカードリーダーで行います。マイナンバーカードを 読み取り口に置くと受付が始まりますので、画面の指示に沿って受付をして ください。

検索

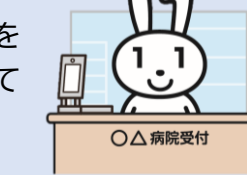

詳しくは厚生労働省Webサイトでご確認いただけます。

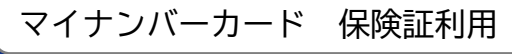

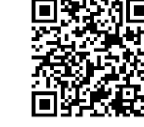

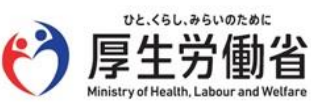

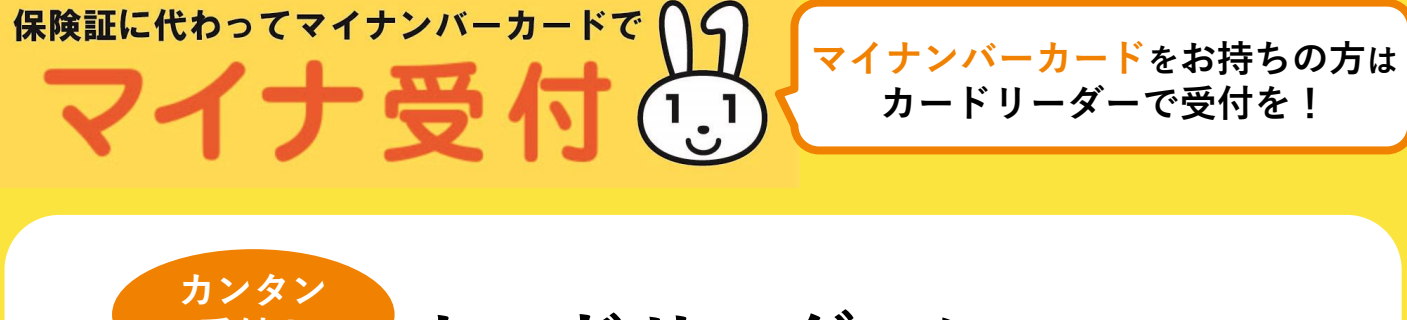

<sup>愛付!</sup> カードリーダーに マイナンバーカードを置いてください

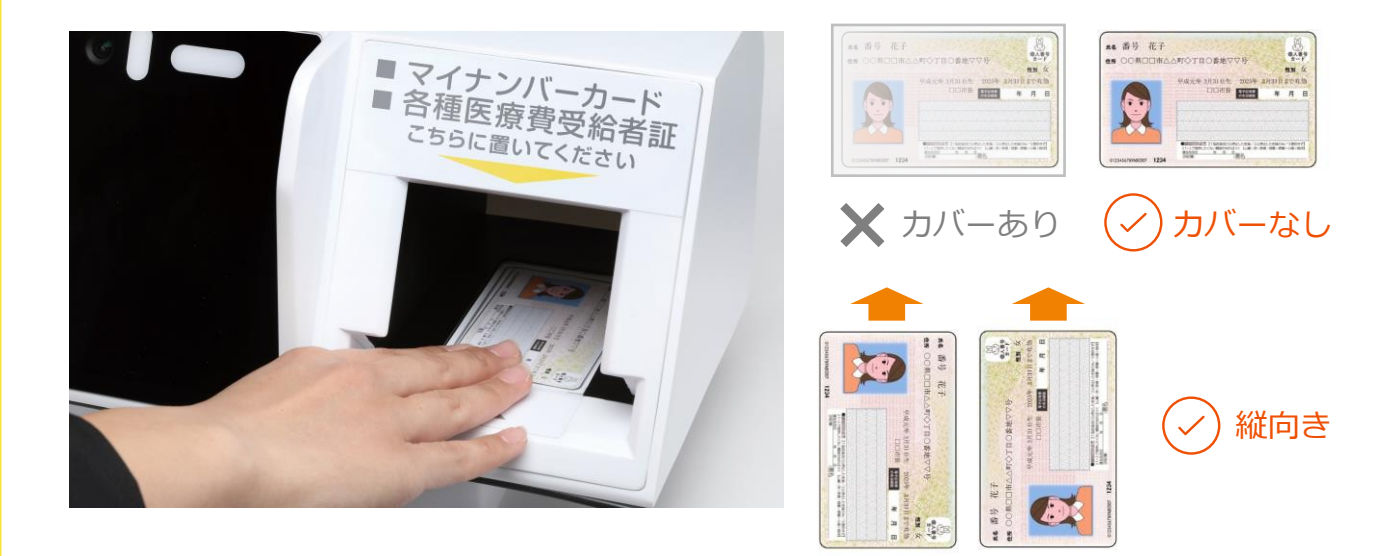

# ✓ カバー等は外してください

顔写真を表にして縦向きに置いてください

マイナンバーカードを置いた後は

画面の指示に従って操作してください

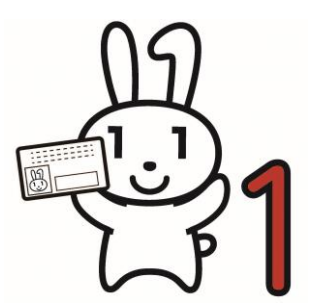

受付完了後はマイナンバーカードを 忘れずにお取りください!

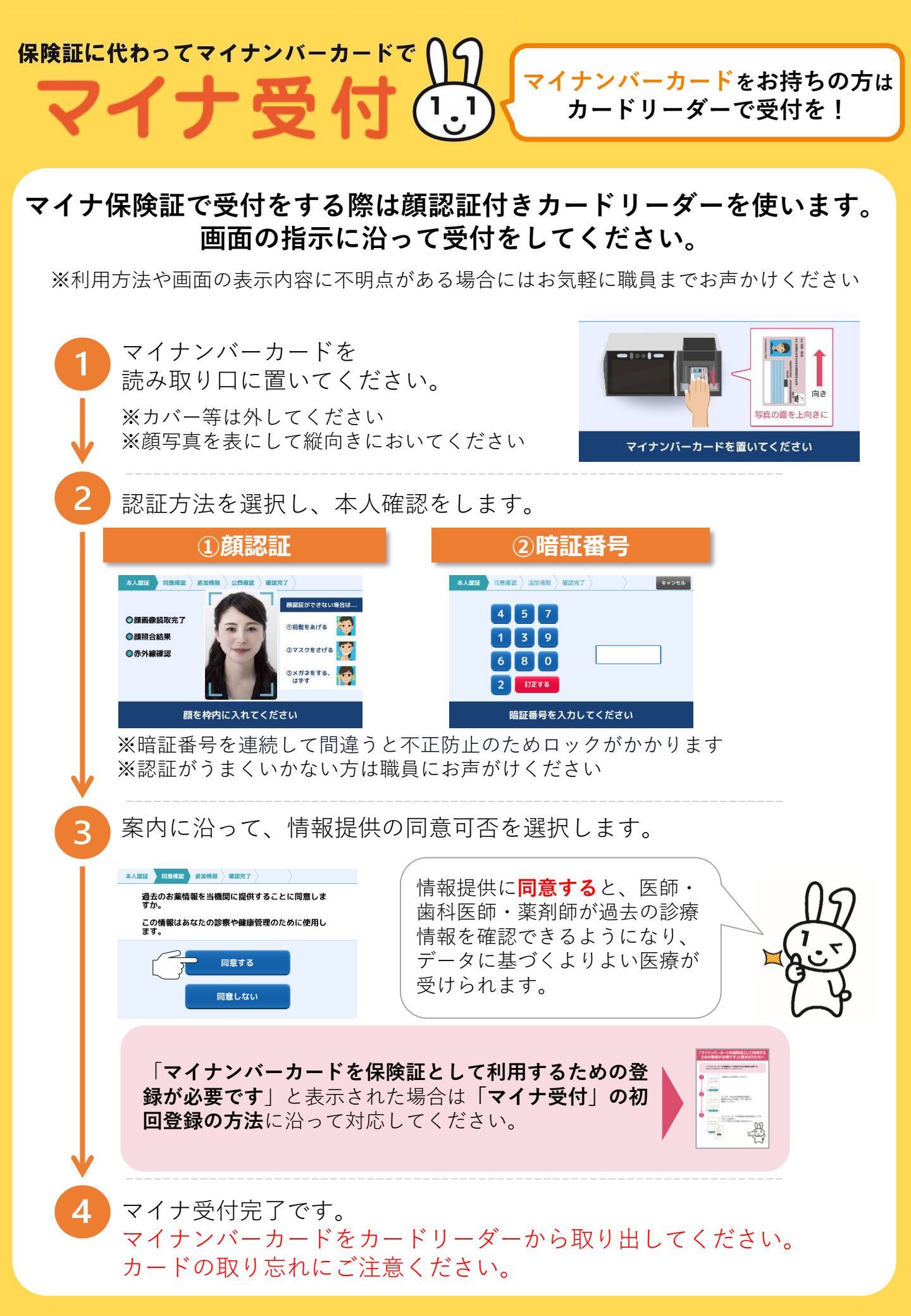

### 「マイナンバーカードを保険証として利用する ための登録が必要です」と表示された方へ

#### 「マイナンバーカードを保険証として利用するための登録が必要です」と 表示された場合以下の手順に沿って対応ください。

表示されに場合以下の手順に沿つし対応くにさい。

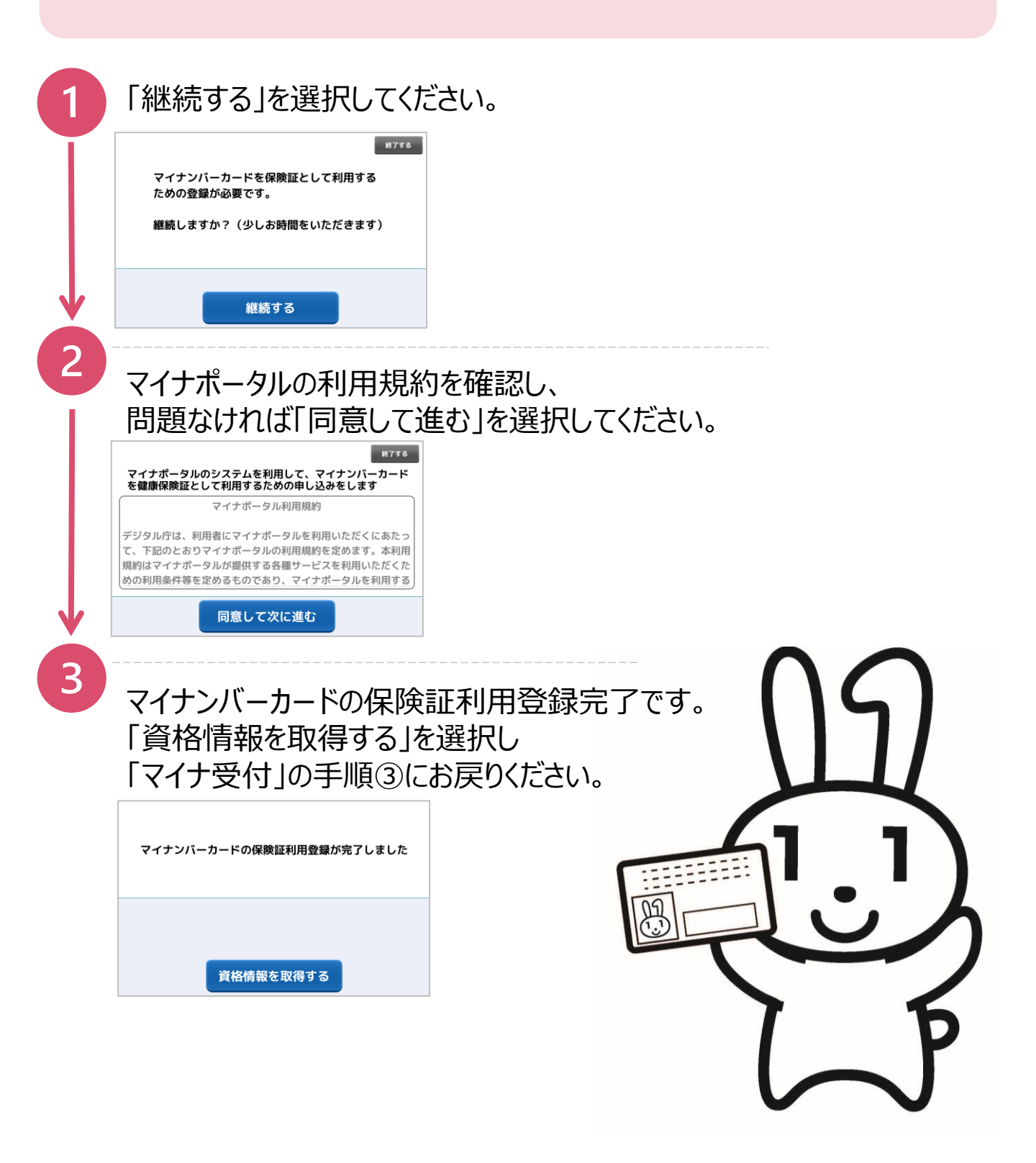